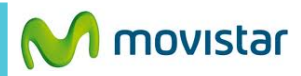

**0**6:16

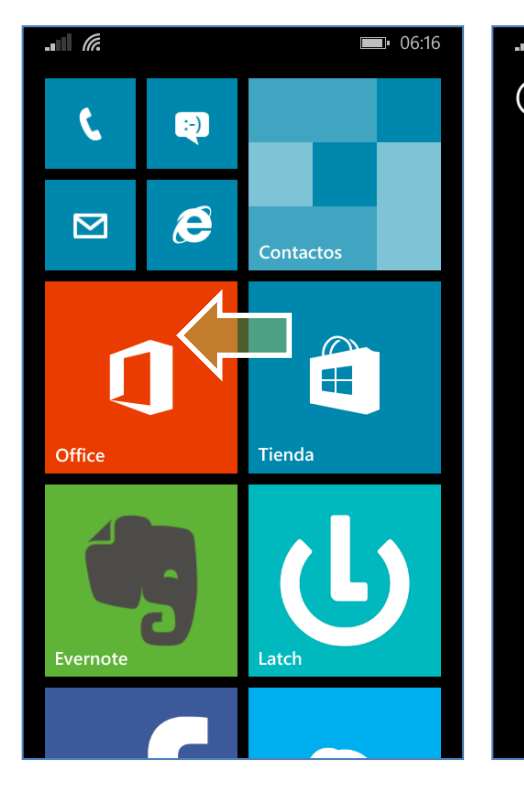

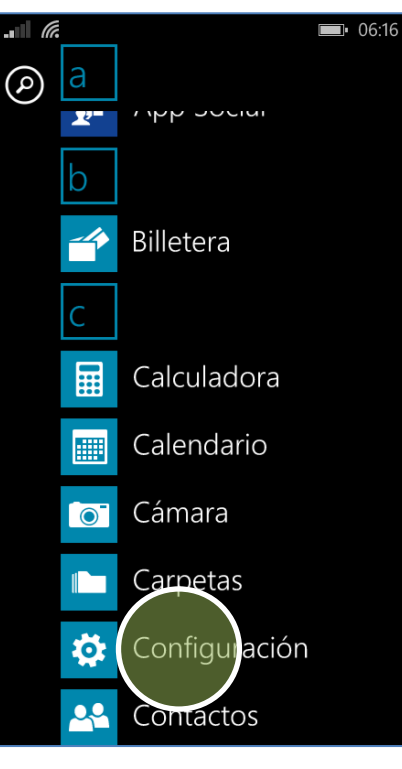

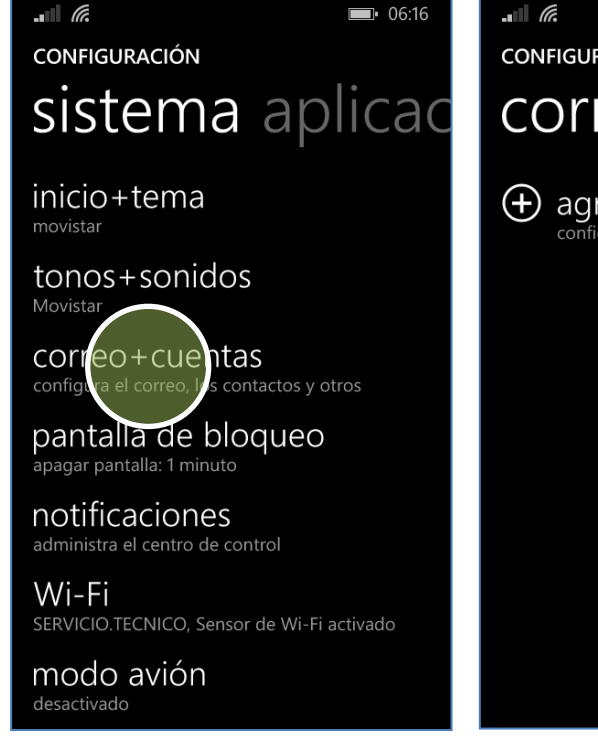

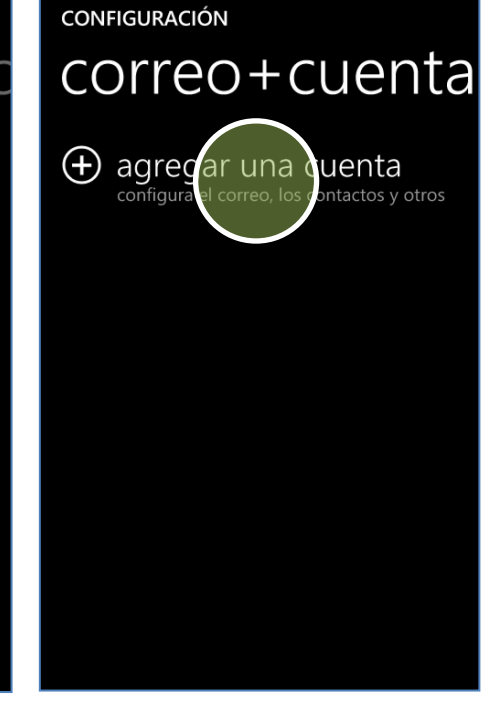

Deslizar la pantalla de inicio hacia la izquierda.

Presionar Configuración. Presionar correo + cuentas. Presionar agregar una cuenta.

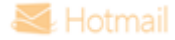

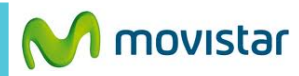

. ` ( 🖬 **0**6:16 AGREGAR UNA CUENTA --- Cuenta de Microsoft sincronía Outlook.com, Xbox, Skype y OneDrive El Exchange 0 Ľ Exchange, Office 365 Cuenta Nokia n configura tu cuenta de Nokia O Nokia mail
Yahoo! Mail ☑ Google ☑ iCloud  $\bigcirc$  IBM notes traveler iniciar sesió

Iniciar sesión Mantén tu vida en Inicia sesión con tu cuenta Microsoft para acceder a tu correo electrónico, tus fotos, tus archivos y tu configuración (como el historial del explorador y favoritos) en todos tus dispositivos. Puedes administrar la configuración que hayas sincronizado La primera cuenta de Microsoft que en cualquier momento. agregas al teléfono es la que nos ayuda a personalizar tus experiencias de Microsoft Correo electrónico y mantiene tus fotos, contactos, música, prueba.st@hotmail.com documentos, ajustes de configuración, contraseñas, aplicaciones favoritas, etc. sincronizados con tu PC o Xbox. También Contraseña necesitas una cuenta para comprar ..... aplicaciones, crear copias de seguridad del teléfono y restaurarlo. Permitir que Microsoft te envíe información y consejos sobre tu Windows Phone. siguiente crear una anterior Correo iniciar sesión.

. .

**06:18** 

**0**6:19

## **06:22**

## ¿Quieres crear una copia de seguridad?

Con tu cuenta de Microsoft, puedes realizar las siguientes operaciones de forma automática:

- Guardar tus fotos en OneDrive 0
- Sincronizar tus mensajes de texto
- 0 Crear copia de seguridad de la configuración del teléfono y los datos de las aplicaciones

**Funcionamiento** 

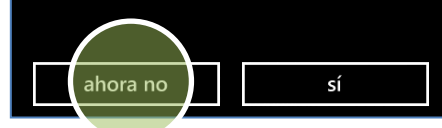

Cuenta de Microsoft.

Contraseña

## ahora no.

Revisa otras configuraciones en http://catalogo.movistar.com.pe/soporte/nokia

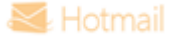